## 防災メール配信システム登録方法

学校から情報配信を受信する携帯電話等で、次のステップ1~4に従い登録手続きを行ってください。

(同学校にお子さまが複数人いる場合は、子ども数分実施をお願いします。)

## ステップ1

(注意)

空メールを送信する。 半角で次のアドレスを入力(右のQRコードでもOKです) req.456011@bousai.miyazaki-c.ed.jp

携帯電話から件名・本文とも空欄のまま送信してください。

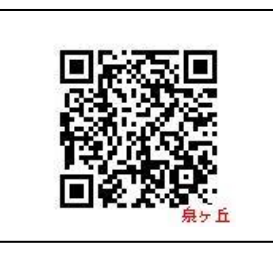

①空メールでは登録できない機種もあるそうです。その際は、本文に何でも結構なので「1文字」いれて送 信してみてください。それでもだめな場合は、ご連絡ください。

②迷惑メールフィルターがかかっている場合は、メールを受信することの許可(ドメイン

【bousai.miyazaki-c.ed.jp】の受信許可)をするよう設定変更をお願いします。

③iphoneから送信する場合、〇〇のiphoneから送信 は削除して送信してみてください。

キャリア別受信設定方法については、本校ホームページ(泉ヶ丘緊急メール)または ご契約先のホームページまたは 店舗等にてご確認をお願いします。

ステップ 2

登録用メールが送られてきます。

メール本文の終わりにあるURLをクリックしてください。

ステップ3

1登録する学校名称とメールアドレスが表示されます。

②「学年」 選択して、 [次へ]ボタンを押下してください。

③「クラス」「出席番号」「生徒氏名」を選択・入力してください。

④登録内容確認画面で登録内容に間違いがないことを確認したうえで、[登録する]ボタンを押下してください。

ステップ4

「登録完了」画面が表示されれば登録完了となります。

登録内容に不明な点があった場合は、学校担当者より連絡を行うことがあります。予めご了承ください。

(注意)登録用メールが受信できないときは

- (1) メールアドレスの文字も再確認ください。特に@前の文字列についてはizum.@docomo.ne.jp のように@マークの前 にドット "."があるメールアドレスは登録できません。
- (2) ご契約先にご相談ください。